# POINT DE RESTAURATION : DE SON IMPORTANCE

Restaurer une maison, c'est réparer ce qui a été dégradé par le temps pour retrouver une maison comme à l'origine. Restaurer un fauteuil, c'est faire intervenir un tapissier pour qu'il réparer les méfaits du temps. Restaurer un ordinateur, c'est revenir en arrière à un moment où l'ordinateur fonctionnait bien.

Comme une maison qui se dégrade, comme un fauteuil qui s'use, un ordinateur "s'use" à force de fonctionnement : des programmes qu'on installe puis désinstalle, une page Internet, un virus... De nombreux éléments dégradent régulièrement le bon fonctionnement d'un ordinateur. On le constate car il fonctionne plus lentement (il "rame"), il se fige, etc.

Pour revenir en arrière sur un ordinateur, il faut lui indiquer à quel moment veut-on revenir. Ce moment lui sera indiqué par la création d'un point de restauration.

## Création d'un point de restauration

C'est lorsque tout va bien que l'on créé ce point de restauration. Et c'est bien généralement lorsqu'il y a un gros problème qu'on regrette d'avoir oublié de le faire !

## Quand créer un point de restauration ?

On créer un point de restauration lorsque tout va bien, nettoyage fini, défragmentation réalisée. Ou bien avant d'installer un nouveau logiciel/programme, (un anti-virus, un logiciel de montage vidéo... Etc.).

#### Comment créer un point de restauration ?

Le petit programme qui se charge de réaliser la création d'un point de restauration se trouve là : Panneau de configuration/Système et sécurité/Système/Paramètres système avancé.

Autres possibilités faciles pour accéder à ce petit programme : dans la zone de recherche de votre ordinateur (Menu Démarrer de Windows 7 et zone de saisie ou bien Cortana de Windows 10 ou bien la zone "Recherche" située en haut à droite dans Windows 8), il faut saisir *point de restauration*. En haut de la fenêtre de saisie Windows 7 ou de celle de Cortana ou juste en-dessous de la zone de saisie de Windows 8, cliquer sur **Créer un point de restauration** qui est apparu dans la liste des propositions d'aide. Voici la fenêtre du programme, si c'est CETTE fenêtre, cliquer sur l'onglet **Protection du système** :

| opriétés système                                                                         | ×             | Propriétés système                                                          |                                            |                             |
|------------------------------------------------------------------------------------------|---------------|-----------------------------------------------------------------------------|--------------------------------------------|-----------------------------|
| Nom de l'ordina eur Merie                                                                | el            | Nom de l'ordinateur                                                         |                                            | Matériel                    |
| aramètres système avances Protection du système Uterati                                  | on à distance | Paramètres système avancés                                                  | Protection du systèm                       | e Utilisation à distance    |
| Vous devez ouvrir une se tion d'administrateur pour effectue<br>ces modifications.       | plupart de    | Utilisez la protection d<br>système indésirable.                            | lu système pour annule                     | r toute modification        |
| Performances                                                                             |               |                                                                             |                                            |                             |
| Effets visuels, planification du processeur, utilisation de la mémo<br>mémoire virtuelle | pire et       | Restaurer le système                                                        |                                            |                             |
| Param                                                                                    | ètres         | Vous pouvez annuler les mod<br>système en rétablissant l'ordin              | fications<br>ateur à un                    | auration du <u>s</u> ystème |
| Profil des utilisateurs                                                                  |               | restauration précédent.                                                     | in point de                                |                             |
| Paramètres du Bureau liés à votre connexion                                              |               | Paramètres de protection -                                                  |                                            |                             |
| Parame                                                                                   | ètres         | Lecteurs disponibles                                                        | Protec                                     | tion                        |
|                                                                                          |               | 🏪 Disque local (C:) (Systè                                                  | me) Activé                                 | e                           |
| Démarrage et récupération                                                                |               | 🕳 Data (D:)                                                                 | Désac                                      | tivée                       |
| Informations de démarrage du système, de défaillance du systèm<br>débogage               | me et de      |                                                                             |                                            |                             |
| Param                                                                                    | ètres         | Configurez des paramètres d<br>l'espace disque et supprimez<br>restauration | e restauration, gérez [<br>2 des points de | Configurer                  |
| <u>V</u> ariables d'environn                                                             | ement         | Créez un point de restauratio<br>pour les lecteurs dont la prot             | n immédiateme<br>ection du systè           | <u>C</u> réer               |
|                                                                                          |               |                                                                             |                                            |                             |
| OK Annuler                                                                               | Appliquer     |                                                                             | OK A                                       | Applique                    |

Dans cette dernière fenêtre, il faut cliquer sur **Créer**.

| Protection du système X                                                                                                    |
|----------------------------------------------------------------------------------------------------|
| Créer un point de restauration                                                                                                    |
| Entrez une description pour vous aider à identifier le point de restauration. La<br>date et l'heure actuelles sont ajoutées automatiquement. |
| Avant installation de AVG antivirus                                                                                                    |
| <u>C</u> réer Annuler                                                                                                    |

Dans la zone de saisie, écrire en quelques mots la raison de la création de ce point de restauration puis cliquer sur **Créer**. Quelques minutes plus tard, un message nous indique que la création du point de restauration a réussi. Inutile d'écrire la date et l'heure, ce sera fait automatiquement.

Pendant ces quelques minutes, ce programme a en quelque sorte, pris une "photo" informatique de l'état de fonctionnement de l'ordinateur (en particulier la BDR ou Base de Registre qui est le centre névralgique qui indique à l'ordinateur comment faire fonctionner tel ou tel programme).

## Utilisation de la restauration de l'ordinateur

Imaginez que vous ayez installé un nouveau programme et vous constatez que votre ordinateur fonctionne moins bien.

Réflexe... Restaurer l'ordinateur AVANT cet incident, donc en choisissant un point de restauration précédent l'incident.

#### Chercher un point de restauration

Refaire les mêmes manipulations que pour créer un point de restauration...Que je rappelle ici : dans la zone de recherche de votre ordinateur (Menu Démarrer de Windows 7 et zone de saisie ou bien Cortana de Windows 10 ou bien la zone "Recherche" située en haut à droite dans Windows 8), il faut saisir *point de restauration*. En haut de la fenêtre de saisie Windows 7 ou de celle de Cortana ou juste en-dessous de la zone de saisie de Windows 8, cliquer sur **Créer un point de restauration** ou bien **Restaurer votre ordinateur à une date antérieure.** 

Dans cette fenêtre, cette fois, il faut cliquer sur Restauration du système.

| Nom de l'ordinateur                                                                                                    | Matériel                                |
|----------------------------------------------------------------------------------------------------|-----------------------------------------|
| Paramètres système avancés Protection                                                                                                    | on du système Utilisation à distance    |
| Utilisez la protection du système système indésirable.                                                                                                    | pour annuler toute modification         |
| Restaurer le système                                                                                                    |                                         |
| Vous pouvez annuler les modifications<br>système en rétablissant l'ordinateur à un<br>état antérieur en choisissant un point de<br>restauration précédent | Restauration du système                 |
| Paramètres de protection                                                                                                    | Protection                              |
| Disque local (C:) (Système)                                                                                                    | Activée                                 |
| Data (D:)                                                                                                    | Désactivée                              |
| Configurez des paramètres de restaura<br>l'espace disque et supprimez des point<br>restauration.                                                          | tion, gérez C <u>o</u> nfigurer<br>s de |
| Créez un point de restauration immédia<br>pour les lecteurs dont la protection du s                                                                       | tement <u>C</u> réer<br>système         |
| est activee.                                                                                                    |                                         |

| Restauration du système |                                                                                                    | × |
|-------------------------|----------------------------------------------------------------------------------------------------|---|
|                         | Restaurer les fichiers et paramètres système                                                                                                    |   |
|                         | La restauration du système peut aider à corriger des problèmes qui<br>ralentissent votre ordinateur ou l'empêchent de répondre.                                                                    |   |
|                         | La restauration du système n'affecte pas vos documents, images ou<br>autres données personnelles. Les programmes et les pilotes récemment<br>installés peuvent être désinstallés.                  |   |
|                         | ○ <u>A</u> nnuler la restauration du système :                                                                                                    |   |
|                         | Sélectionnez cette option pour annuler la restauration du système<br>effectuée à l'heure répertoriée, si vous pensez que cela n'a pas<br>résolu les problèmes ou que cela a pu en causer d'autres. |   |
|                         | Heure: 10/12/2015 14:58:26                                                                                                    |   |
|                         | Description : Annuler : Opération de restauration                                                                                                    |   |
|                         | Fuseau horaire actuel : Paris, Madrid                                                                                                    |   |
|                         | Choisir un autre point de restauration                                                                                                    |   |
|                         | < Précédent Suivant > Annuler                                                                                                    |   |

Dans la nouvelle fenêtre, cliquer sur **Choisir** un autre point de restauration puis cliquer sur **Suivant** 

|                               |                      |                               | 19   |
|-------------------------------|----------------------|-------------------------------|------|
| Fuseau horaire actuel : Paris | , Madrid             |                               |      |
| Date et heure                 | Description          |                               | Туре |
| 10/12/2015 14:58:26           | Opération de restau  | Opération de restauration     |      |
| 08/12/2015 18:37:16           | avant création nouve | avant création nouveau compte |      |
|                               |                      |                               |      |
|                               |                      |                               |      |
|                               |                      |                               |      |
|                               |                      |                               |      |
|                               |                      |                               |      |
|                               |                      |                               |      |
|                               |                      |                               |      |
|                               |                      |                               |      |

Dans les différents points de restauration qui pourraient exister, cliquer sur celui que vous aviez créé AVANT l'apparition de l'incident puis cliquer sur **Suivant**.

Un dernier message vous informe que dès que la restauration est lancée, on ne peut pas l'arrêter. Cliquer sur **OUI** pour lancer cette restauration qui peut durer plusieurs minutes.

L'ordinateur va s'éteindre puis se rallumer tout seul... laissez faire jusqu'à ce que le bureau revienne, prêt au travail. Normalement, le problème aura disparu.

#### Remarques

Pas d'angoisse !!! Aucun fichier personnel créé après la création du point de restauration ne sera affecté par la restauration.

Par contre, si vous avez installé d'autres programmes après la création du point de restauration, ils seront automatiquement désinstallés puisque la BDR (Base de Registre) sera elle aussi restaurée.

Voilà, un homme (et même une femme d'ailleurs) averti en vaut deux !